## **TCP IP con AGWPE e WINDOWS**

Installare il drive AGWPE. L'operazione e' molto semplice, l'unica cosa da fare e' configurare la porta o le porte che si utilizzano. AGW supporta quasi tutti i tipi di TNC, schede SCC.

Dopo aver installato AGWPE e configurato per trasmettere pacchetti AX25 è necessario abilitarlo alla trasmissione dei pacchetti TCPIP. Copiare i due file AGWTCPIP.INF e AGWTCPIP.SYS derivati dalla scompattazione di "AGWTCPIP.ZIP" su un floppy disk.

#### In Windows 2000 o XP utilizzare esclusivamente il drive AGWTCPIP distribuito con la versione Professional di AGWPE

Aprire "Pannello di Controllo" di Windows, poi "Rete" e quindi cliccare su "Aggiungi" - "Tipo scheda" e caricare dal lettore floppy disk i due file precedentemente copiati.

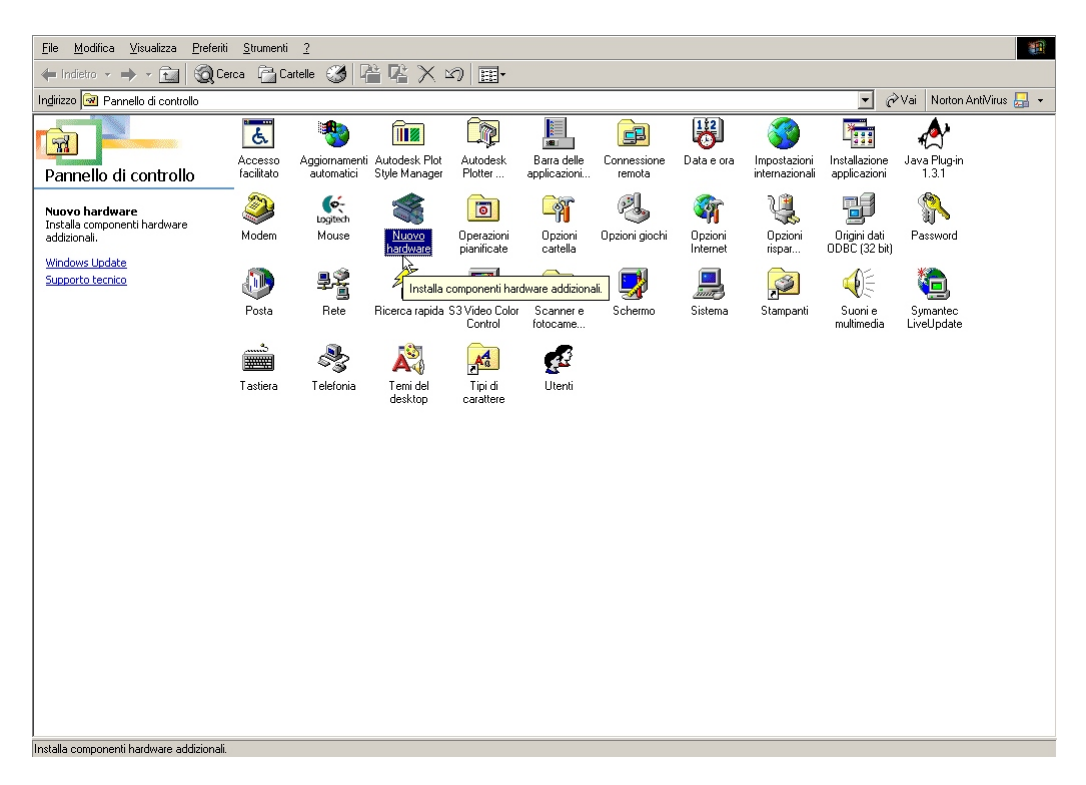

Selezionate "SV2AGW TCP/IP Adapter" e installate il software.

Sempre da pannello di controllo cliccare nuovamente su "Rete" e quindi selezionare il protocollo TCP/IP -> SV2AGW TCP/IP Adapter.

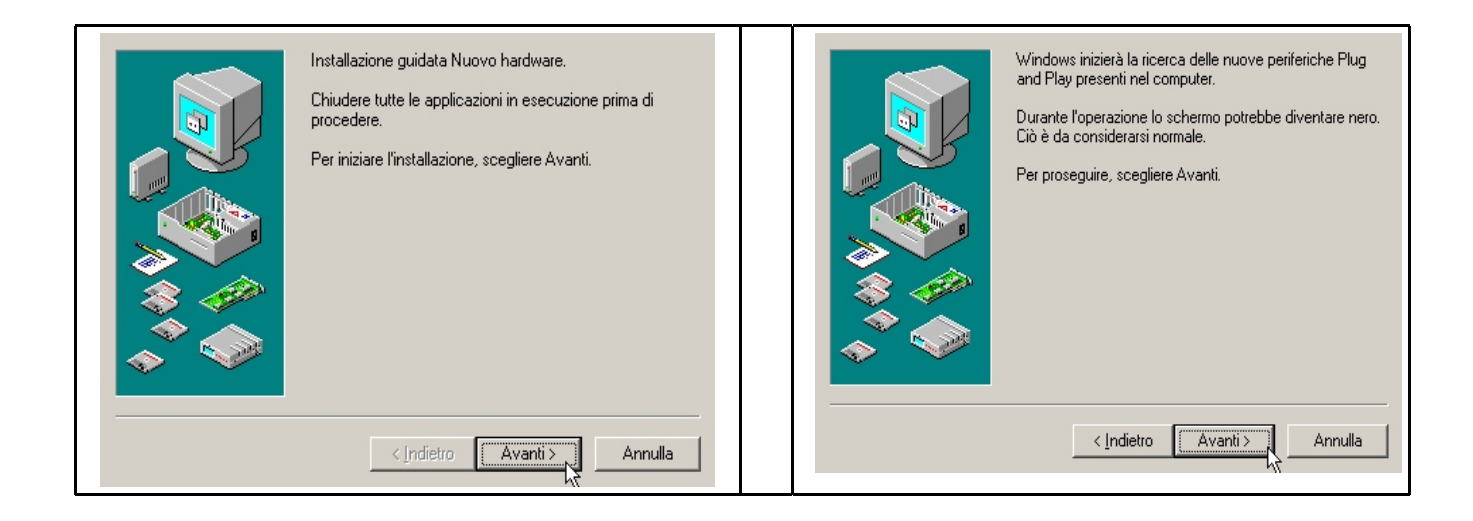

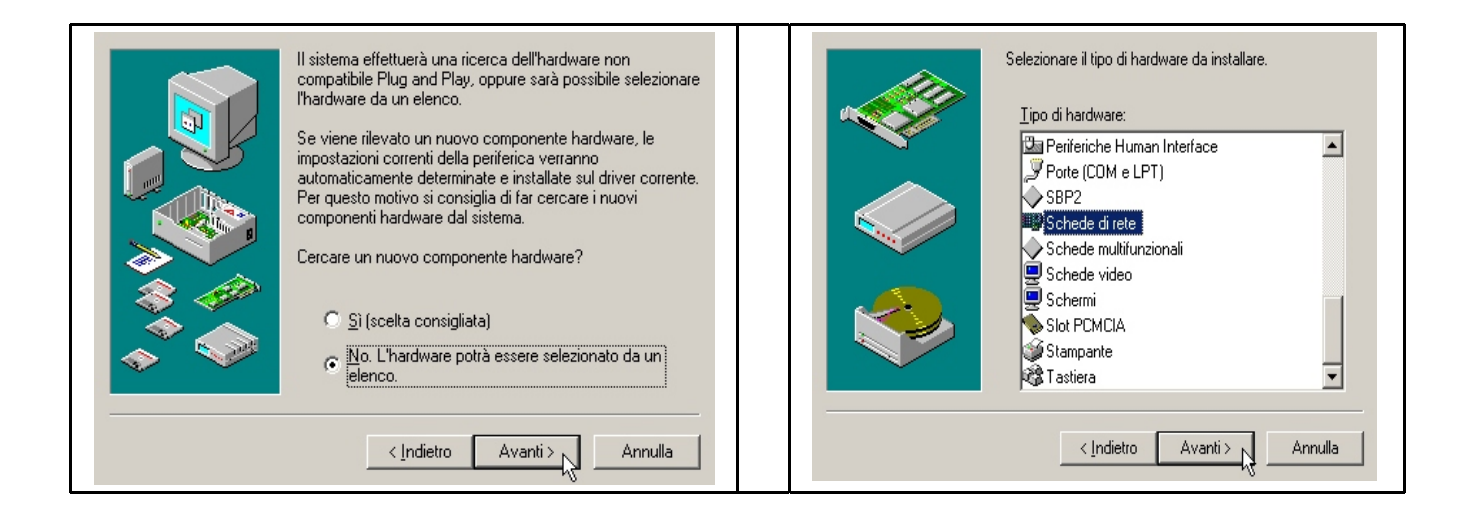

<u>H</u>

Installazione Schede di rete: selezionare il modello corrispondente all'hardware a disposizione, quindi scegliere OK. Se non si conosce il modello, scegliere OK. Se si dispone del disco di installazione per la periferica, scegliere Disco driver.

| <u>P</u> roduttori:           | <u>M</u> odelli:       |
|-------------------------------|------------------------|
| (driver di rete rilevati) 🛛 🔺 | Driver Ndis2 esistente |
| (Porta COM o adattatore pe    | Driver ODI esistente   |
| 3Com                          |                        |
| Accton                        |                        |
| Acer 🗸                        |                        |
|                               |                        |
|                               | Disco driver           |
|                               | OK Annulla             |

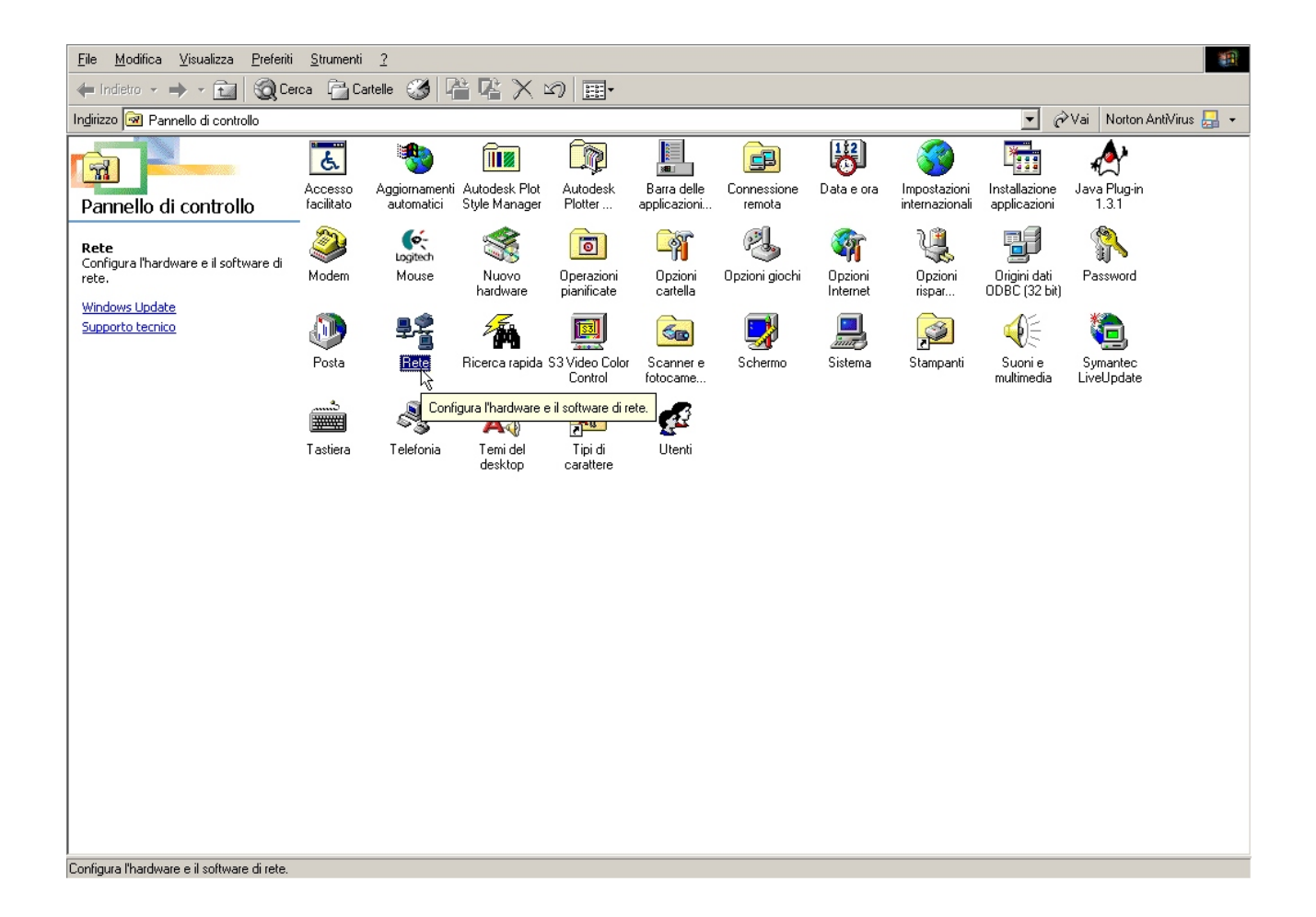

| Configurazione   Identificazione   Controllo di accesso  <br>I <u>s</u> eguenti componenti di rete sono installati:                                                                                                    | Configurazione Identificazione Controllo di accesso I<br>I seguenti componenti di rete sono installati:                                                                                                    |
|----------------------------------------------------------------------------------------------------|----------------------------------------------------------------------------------------------------|
| Realtek RTL8139(A) PCI Fast Ethernet Adapter   SV2AGW TCP/IP Adapter   TCP/IP -> Dispositivo di Connessione remota   TCP/IP -> Realtek RTL8139(A) PCI Fast Ethernet Adapte   TCP/IP -> SV2AGW TCP/IP Adapter   TCP/IP -> SV2AGW TCP/IP Adapter   Aggjungi   Rimuovi   Realtek   Accesso primario:   Accesso di gruppo personalizzato | Imparter in Fibrica (All PC) Past Ethernet Adapter         TCP/IP > Dispositivo di Connessione remota         TCP/IP > Realtek RTL8139(A) PCI Fast Ethernet Adapter         TCP/IP > SV2AGW TCP/IP Adapter         TCP/IP > SV2AGW TCP/IP Adapter         Aggjungi         Bimuovi       Proprietà         Accesso primario:         Accesso di gruppo personalizzato         Condivisione di file e stampanti         Descrizione         Una scheda di rete è una periferica hardware che è in grado di connettere fisicamente il computer alla rete. |
|                                                                                                    |                                                                                                    |

Finestra Indirizzo IP : abilitare "Specifica indirizzo IP" e inserire il proprio indirizzo IP. nella subnet mask inserire 255.0.0.0

Finestra Conf. WINS: selezionare "Disattiva risoluzione WINS"

Finestra Gateway : inserire il numero del vostro gateway packet/TCPIP di accesso esempio: 44.134.177.204 per IR3IP

Finestra Conf. DNS : selezionare "Attiva DNS", come "Host" inserire il proprio nominativo su "Dominio" scrivere ampr.org

su "Ordine di ricerca server DNS" il numero del gateway TCPIP (es. 44.134.177.204) su "Ordine di ricerca del suffisso del dominio" inserire ampr.org

Finestra Net Bios : Disabilitata

Finestra Avanzate : "Proprietà" "Nessuna"

Finestra Binding : abilitare "Client per Reti Microsoft"

Riavviare Windows per applicare le nuove impostazioni.

Ora avrete una scheda virtuale che gestirà come una rete i modem attivi su AGW-Packet Engine.

Settaggi programma AGW

Avviate AGW ed entrate cliccando con il tasto destro del mouse e selezionare "Rete Dialup".

Abilitate "Enable TCPIP"

Su "Mycall" inserite il vostro nominativo

Nella casella "Server Call" (o in quella "Via Path", dipende dalla versione di AGWPE che state usando) inserire il nominativo dell'eventuale digipeater che utilizzate per arrivare al server su cui avete l'accesso. Se per arrivare al server utilizzate una rete composta da nodi SuperVozelj, inserite il nominativo del primo nodo che collegate.

Selezionate "Pass All IP Traffic to MS TCPIP Stack"

Impostate il valore "MTU" desiderato ( da 256 a 1024 a seconda del server o nodo utilizzato). Il valore di MTU impostabile deve corrispondere sempre al valore minimo impostato su uno dei nodi che si utilizzano nella tratta.

Chiudere confermando "OK" e far ripartire AGWPE.

Impostazioni Internet Explorer, Netscape o Mozilla

Aprire "Pannello di Controllo" quindi "Opzioni Internet":

Nella finestra "Connessione" abilitare "Connetti ad Internet tramite la rete locale" Non abilitare "Accedi ad Internet tramite un server Proxy"

A questo punto le configurazioni per eseguire il vostro broswer preferito sono terminate resta solamente da settare sul vostro computer i nominativi del server o dei server che normalmente usate. Tutto questo deve essere eseguito in una finestra DOS editando un "ARP.BAT" da eseguire quando avviate AGW-PE. Il file deve contenere il comando ARP (Automatic Routine Protocol) che associa l'indirizzo della scheda virtuale al numero TCPIP del server a cui vi collegate.

#### In Win XP e' necessario rinominare il file bat in PARP.BAT o qualcosa del genere in quanto ARP.BAT viene considerato dal sistema operativo come prg e quindi crea caos

Il numero di protocollo si ricava dalla seguente tabella che assegna un codice alla lettera o cifra del nominativo del server o della stazione a cui volete collegarvi, in funzione della posizione (seguenza) in cui la lettera/cifra si trova nel nominativo.

Nei nominativi con 5 lettere utilizzare "00" al posto della lettera mancante Esempio per IR3IP sarà 92-a4-11-4c-68-00

## TABELLA COMPOSIZIONE CODICE

Il codice e' riferito alla posizione della lettera o del numero nel nominativo

| Numero/Lettera | 1 | 2 | 3 | 4 | 5 | 6 |
|----------------|---|---|---|---|---|---|
| 000000         | 6 | 6 | 0 | 0 | 0 | 0 |
|                | 0 | 0 | 5 | 4 | 4 | 4 |
| 111111         | 6 | 6 | 0 | 0 | 0 | 0 |
|                | 2 | 2 | 9 | 8 | 8 | 8 |
| 222222         | 6 | 6 | 0 | 0 | 0 | 0 |
|                | 4 | 4 | D | C | C | C |
| 33333          | 6 | 6 | 1 | 1 | 1 | 1 |
|                | 6 | 6 | 1 | 0 | 0 | 0 |
| 4 4 4 4 4 4    | 6 | 6 | 1 | 1 | 1 | 1 |
|                | 8 | 8 | 5 | 4 | 4 | 4 |
| 555555         | 6 | 6 | 1 | 1 | 1 | 1 |
|                | A | A | 9 | 8 | 8 | 8 |
| 666666         | 6 | 6 | l | 1 | 1 | 1 |
|                | C | C | D | C | C | C |
| 777777         | 6 | 6 | 2 | 2 | 2 | 2 |
|                | E | E | 1 | 0 | 0 | 0 |
| 88888          | 7 | 7 | 2 | 2 | 2 | 2 |
|                | 0 | 0 | 5 | 4 | 4 | 4 |
| 999999         | 7 | 7 | 2 | 2 | 2 | 2 |
|                | 2 | 2 | 9 | 8 | 8 | 8 |
| AAAAA          | 8 | 8 | 2 | 2 | 2 | 2 |
|                | 2 | 2 | D | C | C | C |
| BBBBB          | 8 | 8 | 3 | 3 | 3 | 3 |
|                | 4 | 4 | 1 | 0 | 0 | 0 |

| сссссс      | 8 | 8 | 3 | 3 | 3 | 3 |
|-------------|---|---|---|---|---|---|
|             | 6 | 6 | 5 | 4 | 4 | 4 |
| DDDDD       | 8 | 8 | 3 | 3 | 3 | 3 |
|             | 8 | 8 | 9 | 8 | 8 | 8 |
| EEEEE       | 8 | 8 | 3 | 3 | 3 | 3 |
|             | A | A | D | C | C | C |
| FFFFF       | 8 | 8 | 4 | 4 | 4 | 4 |
|             | C | C | 1 | 0 | 0 | 0 |
| GGGGGG      | 8 | 8 | 4 | 4 | 4 | 4 |
|             | E | E | 5 | 4 | 4 | 4 |
| ннннн       | 9 | 9 | 4 | 4 | 4 | 4 |
|             | 0 | 0 | 9 | 8 | 8 | 8 |
| 111111      | 9 | 9 | 4 | 4 | 4 | 4 |
|             | 2 | 2 | D | C | C | C |
| 11111       | 9 | 9 | 5 | 5 | 5 | 5 |
|             | 4 | 4 | 1 | 0 | 0 | 0 |
| ккккк       | 9 | 9 | 5 | 5 | 5 | 5 |
|             | 6 | 6 | 5 | 4 | 4 | 4 |
| LLLLL       | 9 | 9 | 5 | 5 | 5 | 5 |
|             | 8 | 8 | 9 | 8 | 8 | 8 |
| МММММ       | 9 | 9 | 5 | 5 | 5 | 5 |
|             | A | A | D | C | C | C |
| ΝΝΝΝΝ       | 9 | 9 | 6 | 6 | 6 | 6 |
|             | C | C | 1 | 0 | 0 | 0 |
| 000000      | 9 | 9 | 6 | 6 | 6 | 6 |
|             | E | E | 5 | 4 | 4 | 4 |
| РРРРР       | A | A | 6 | 6 | 6 | 6 |
|             | 0 | 0 | 9 | 8 | 8 | 8 |
|             | A | A | 6 | 6 | 6 | 6 |
|             | 2 | 2 | D | C | C | C |
| RRRRR       | A | A | 7 | 7 | 7 | 7 |
|             | 4 | 4 | 1 | 0 | 0 | 0 |
| SSSSS       | A | A | 7 | 7 | 7 | 7 |
|             | 6 | 6 | 5 | 4 | 4 | 4 |
| ТТТТТТ      | A | A | 7 | 7 | 7 | 7 |
|             | 8 | 8 | 9 | 8 | 8 | 8 |
| υυυυυ       | A | A | 7 | 7 | 7 | 7 |
|             | A | A | D | C | C | C |
| V V V V V V | A | A | 8 | 8 | 8 | 8 |
|             | C | C | 1 | 0 | 0 | 0 |
| w w w w w w | A | A | 8 | 8 | 8 | 8 |
|             | E | E | 5 | 4 | 4 | 4 |

| ****  | В | В | 8 | 8 | 8 | 8 |
|-------|---|---|---|---|---|---|
|       | 0 | 0 | 9 | 8 | 8 | 8 |
| ΥΥΥΥΥ | B | В | 8 | 8 | 8 | 8 |
|       | 2 | 2 | D | C | C | C |
| ZZZZZ | В | В | 9 | 9 | 9 | 9 |
|       | 4 | 4 | 1 | 0 | 0 | 0 |

#### Un esempio del file ARP.BAT o PART.BAT è desritto di seguito:

rem \*\*\*\* Settaggi ARP TCPIP per SV2AGW

rem \*\*\*\*

rem \*\*\*\* Server IR3IP

rem \*\*\*numero IP \* numero Protocollo

rem \*\*\* ARP -s (IR3IP) (IW3FFB)

ARP -s 44.134.177.204 92-a4-11-4c-68-00

A questo punto se avete settato esattamente come descritto precedentemente e se avete pagato i 28\$ della registrazione (non registrato il programma funziona in tcpip per 45 minuti), avviando Explorer/Netscape/Mozilla potrete navigare sul vostro Gateway.

### La procedura e' la seguente:

- Avviare AGWPE
- Avviare ARP.BAT (PARP.BAT) e' possibile avviarlo automaticamente inserendolo nel "start up prg" di AGW
- Avviare il programma browser e il programma di posta

Nello stesso tempo che utilizzate AGW per il TCPIP nulla vi vieta di utilizzare il drive per il packet con Sally, TsthWin ecc., oppure fare APRS con programmi dedicati.

In pratica se disponete di un pc adeguato sara' possibile nello stesso momento utilizzare il browser, il programma di posta, collegarsi in chat, caricare il programma packet e per l'APRS contemporaneamente senza problemi.

# Consiglio per "Buoni Motivi" di utilizzare la versione 50 di AGWPE presente su questo sito e scaricabile cliccando sul link:

http://www.ir3ip.net/pub/ham/win/agwpe\_50.zip

# *RIPETO: Per l'installazione del drive in Windows 2000 e XP seguire la stessa procedura, ma utilizzare esclusivamente il drive AGWTCP distribuito con la versione Professional di AGW*

Potete scaricare questi drive per XP dal link <u>http://www.ir3ip.net/iw3ffb/winxp.zip</u> o contattarmi al mio indirizzo e-mail: *iw3ffb@ir3ip.net*